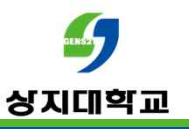

# 온라인출석부 기간 변경 주의사항 안내

- 강의실 좌측 메뉴 '성적/출석관리> 온라인출석부 설정'에서 출석 기간 및 범위를 변경할 수 있습니다.

(주의) 이미 학습이 진행 중인 주차의 출석 기간을 변경하면 학생의 출결이 변경될 수 있습니다.

| 강의정보 🔺                |         |            |          |            |          |                                         |                              |
|-----------------------|---------|------------|----------|------------|----------|-----------------------------------------|------------------------------|
| · 참여자목록<br>성적/출석관리 ·  | 출석 현황   | 온라인 출석부 설정 |          |            |          |                                         |                              |
| - 학급이덕 연왕<br>- 온라인출석부 |         |            |          |            |          |                                         |                              |
| 성적부                   | 출석 총점수  | 20         | ~        |            |          |                                         |                              |
| · 평가비율관리<br>>강생 알림 -  | 출석 최저점수 | 0          | ~        |            |          |                                         |                              |
| 비타 관리 ╼               | 결석 차감   | -1         | ~        |            |          |                                         |                              |
| 학생화면 보기               |         |            |          |            |          | 사이과 바이트 키미 아이 끼기이 이름                    | a JL Shiri                   |
| 습활동 —                 | 주차      | 시작일        |          | 출석인정       | 기간       | 역 건경 참위는 회대 99%까지지 한 합<br>출석인정범위<br>(%) | <u>박 기능립니며</u><br>일괄출석<br>인정 |
| ) 개요. (추가)            | 31      | 2022-03-02 | 00:00:00 | 2022-03-08 | 23:59:59 | 90                                      |                              |
| 과제 추가                 | 2       | 2022-03-09 | 00:00:00 | 2022-03-22 | 23:59:59 | 90                                      | Ō                            |
| ) VOD (추가)            | 3       | 2022-03-16 | 00:00:00 | 2022-03-22 | 23:59:59 | 90                                      |                              |
|                       | 4       | 2022-03-23 | 00:00:00 | 2022-03-29 | 23:59:59 | 90                                      |                              |
| 급설경                   | 5       | 2022-02-20 | 00/00/00 | 2022-04-05 | 72.50.50 | Q0                                      | n                            |

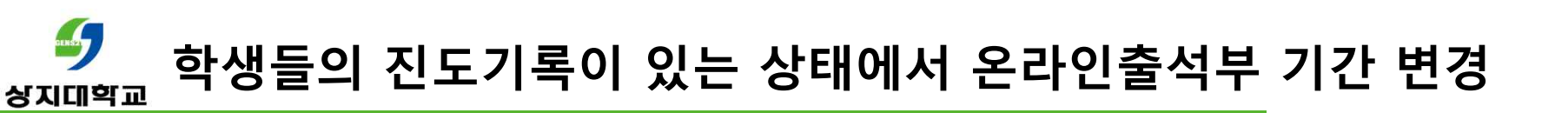

- 우선, 출석(진도체크) 기간 변경 이슈는 3가지가 있습니다.
  - 1) 기간 **내** 학습 → 시작일시 뒤로 변경
  - 2) 기간 **전** 학습 → 시작일시 앞으로 변경
  - 3) 기간 **후** 학습 → **종료일시 뒤**로 변경

## 1) 기간 내 학습 → <u>시작일시 뒤로 변경</u> (주의) <u>학습기록이 있는 경우</u>, 출석(진도체크) 기간을 변경하지 마시기 바랍니다. EX. - 기존의 출석(진도체크) 기간: 2021-03-09 00:00 ~ 2021-03-15 23:59

- 학생의 학습일시: 2021-**03-10 / 출석**
- 변경된 출석(진도체크) 기간: 2021-03-12 00:00 ~ 2021-03-15 23:59

| 1-1 동영상 (202 -03-09 0:00:00 ~ 2021-03-15 23:59:59) |                                                  |                     |        |                         |       | 1-1 동영                        | 영상 (202 -03-12 0:00 | ):00 ~ 2021-03-15 23: | 59:59) |              | ×    |
|----------------------------------------------------|--------------------------------------------------|---------------------|--------|-------------------------|-------|-------------------------------|---------------------|-----------------------|--------|--------------|------|
| 번호                                                 | 번호 시작 시간                                         | 종료 시간               | 학습시간   | IP 주소(7                 | 기 유형) | 번호                            | 시작 시간               | 종료 시간                 | 학습시간   | IP 주소(기기 유형) |      |
| 1                                                  | 2021-03-10 10:17:45                              | 2021-03-10 10:20:31 | 02:42  | 14,                     | (PC)  | 1                             | 2021-03-10 10:17:45 | 2021-03-10 10:20:31   | 기록전 학습 | 14.          | (PC) |
| 4                                                  | 출석인정 요구시간 (02:00) 총 학습시간 (02:42) 기간내 02:42 기간의(지 |                     | 각포함) 0 | 포함) 0 출석인정 요구시간 (02:00) |       | 총 학습시간 (0) 기간내 0 기간의 (지각포함) 0 |                     |                       |        |              |      |

학생이 출석(진도체크) 기간 내에 학습을 완료하면 **출석**입니다. 이때, 출석 기간의 시작일시를 학생의 학습일시보다 뒤로 변경하면 학생의 기존 학습기록은 '**기록전 학습'** 으로 변경되고 **'출석 → 결석' 으로 변경**됩니다.

학생이 기간 변경 전 학습을 완료했으면 <u>이미</u> 동영상 재생바가 끝까지 이동했기 때문에 <u>변경된 기간 내에 다시 학습하여도</u> 학습시간이 기록되지 않습니다.

| <b>2) 7</b><br>( <sup>2</sup><br>E | <mark> 간 전 학습 →</mark><br>주의) <u>시작일시</u><br>X.<br>기조이 축서(지 | <mark>시작일시 앞으</mark><br><u>가 이미 지난 경</u><br>도체크) 기가 2 | <u>로 변경</u><br><u>우</u> , 시작 | 일시를                         | ·변경하지                    | 이 마시기                  | 기 바랍니다.<br>5 23·59   |                        |                     |          |         |
|------------------------------------|-------------------------------------------------------------|-------------------------------------------------------|------------------------------|-----------------------------|--------------------------|------------------------|----------------------|------------------------|---------------------|----------|---------|
| -                                  | 학생의 학습일,<br>변경된 출석(진                                        | 시: 2021- <b>03-08</b><br>도체크) 기간: 2                   | 2021- <b>03</b>              | 학습시<br>- <mark>02</mark> 00 | <b>간 0(기</b><br>:00 ~ 20 | <b>록전 학</b><br>21-03-1 | 습)<br>5 23:59        |                        | 50.50)              |          | ×       |
| 1-1 -5 8                           | 132 1122                                                    | 7:00 ~ 2021-03-15 23.:                                | 59.59)                       | 10 3.4/2121                 |                          | 1-1 -5                 | 88 (202 -03-02 00.00 | J.00 ~ 2021-03-15 23-: | 59.59)              | 10 3人/기기 | 1 0 11) |
| 1                                  | 2021-03-08 10:20:39                                         | 2021-03-08 10:23:24                                   | 기록전 학습                       | 14.                         | (PC)                     | 1                      | 2021-03-08 10:20:39  | 2021-03-08 10:23:24    | 역급시간<br>0           | 14.      | (PC)    |
|                                    | 출석인정 요구시간 (02:00)                                           | 총 학습시간 (0) <b>기</b> 7                                 | 간내 0 기간의(지각포함                | 함) 0                        |                          |                        | 출석인정 요구시간 (02:00)    | 총 학습시간 (0) 기7          | <b>안내 0</b> 기간의(지각포 | 對) 0     |         |

학생이 출석(진도체크) 기간 전에 학습하면 <mark>결석</mark>입니다. 출석(진도체크) 기간 전에는 진도체크를 **하지 않기** 때문에 **학습시간은 0(기록전 학습)으로 기록**됩니다. 이때, 출석 기간의 시작일시를 학생의 학습일시보다 앞으로 변경하여도, 학생의 출결은 **'결석 → 결석' 으로** 동일합니다.

이와 같이 시작일시를 **앞으로** 변경하면 **기존의 시작일시와 변경된 시작일시** <u>사이에</u> 학습한 학생이 진도체크가 되지 않았다고 문의할 수 있습니다.

### 3) 기간 후 학습 → <u>종료일시 뒤로 변경</u> (주의) 종료일시를 연장하려고 할 경우, <u>종료일시가 지나기 전</u>에 변경하시기 바랍니다. EX.

- 기존의 출석(진도체크) 기간: 2021-03-09 00:00 ~ 2021-<mark>03-15</mark> 23:59
- 학생의 학습일시: 2021-**03-16 / 결석**, 학습시간 0
- 변경된 출석(진도체크) 기간: 2021-03-09 00:00 ~ 2021-03-22 23:59

| 1-1 동영상 (2021-03-09 00:00:00 ~ 202 -03-15 3:59:59) × |                     |                     |      |         |                   | 1-1 동영                        | 령상 (2021-03-09 00:00 | ):00 ~ 2021-03-22 3: | 59:59) |            |    |
|------------------------------------------------------|---------------------|---------------------|------|---------|-------------------|-------------------------------|----------------------|----------------------|--------|------------|----|
| 번호                                                   | 번호 시작 시간            | 종료 시간               | 학습시간 | IP 주소(기 | IP 주소(기기 유형)      |                               | 시작 시간                | 종료 시간                | 학습시간   | IP 주소(기기 유 |    |
| 1                                                    | 2021-03-16 10:14:09 | 2021-03-16 10:16:57 | 0    | 14.     | (PC)              | 1                             | 2021-03-16 10:14:09  | 2021-03-16 10:16:57  | 0      | 14.        | (F |
| 출석인정 요구시간 (02:00) 총 학습시간 (0) 기간내 0 기간의 (지각포함         |                     | 創) 0                |      |         | 출석인정 요구시간 (02:00) | 총 학습시간 (0) 기간내 0 기간의 (지각포함) 0 |                      |                      |        |            |    |

학생이 출석(진도체크) 기간 **후에** 학습하면 <mark>결석</mark>입니다. 출석(진도체크) 기간 **후에는** 진도체크를 하지 **않기** 때문에 **학습시간은 0으로 기록**됩니다. 이때, 출석 기간의 종료일시를 학생의 학습일시보다 <u>뒤로 변경하여도</u>, 학생의 출결은 **'결석 → 결석'**으로 동일합니다.

이와 같이 종료일시를 뒤로 변경하면 기존의 종료일시와 변경된 종료일시 <u>사이에</u> 학습한 학생이 진도체크가 되지 않았다고 문의할 수 있습니다.

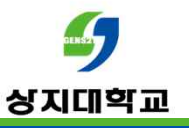

# 문의 : 사이버캠퍼스 Q&A 교수학습개발센터(033-738-7582)